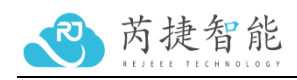

# Spec for SL800EU

LoRaWAN Vibration Sensor

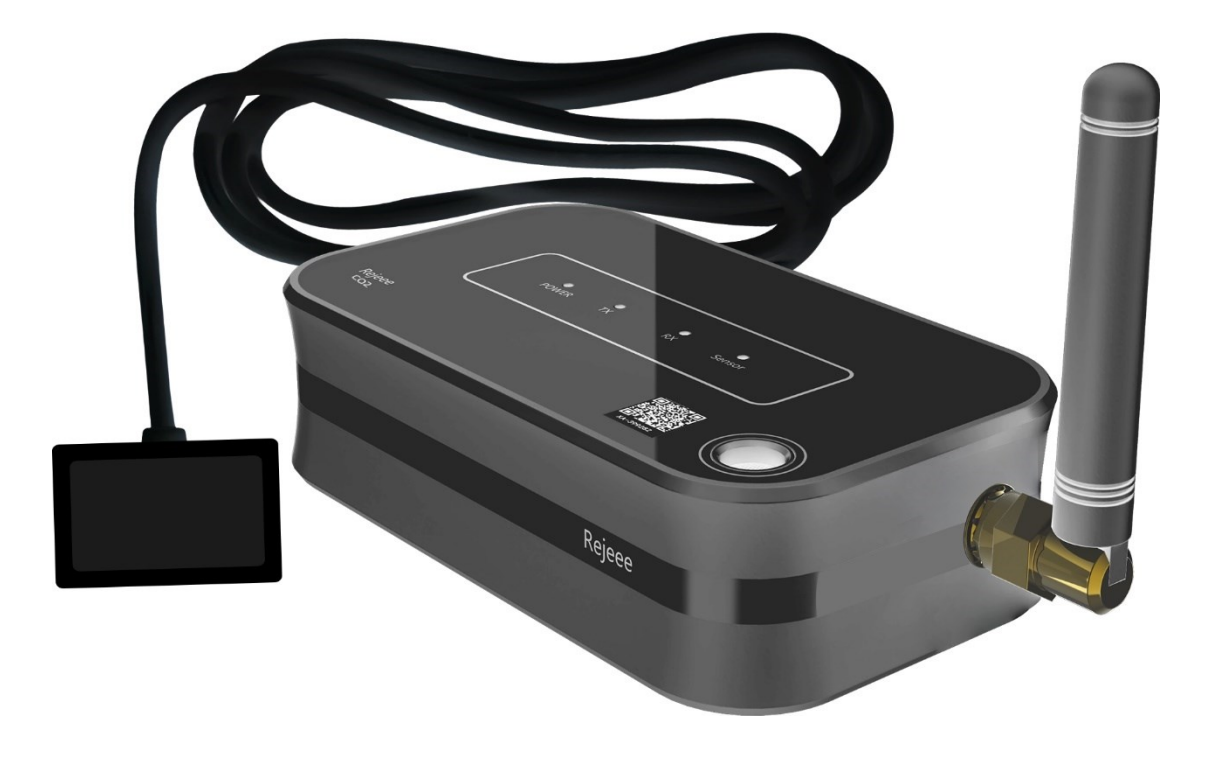

# Jiangsu Rejeee Intelligent Technology Co., Ltd

Address: No. 20, Xinghuo Road, Jiangbei District, Nanjing, China

Email: Jullie.zheng@rejeee.com

Tel: 0086 158 6180 7793

Web: http://www.rejeee.com/#/

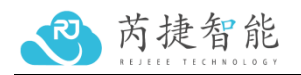

## 1. General Information

SL800EU is long range low power vibration sensor based on Semtech SX1262, which is standard LoRaWAN Class A compatible and is widely adopted in equipment monitoring. **1.1 Main features:** 

G Sensor

Type-C for Local Configuration

Internal Battery Up to 10 Years

LoRa SX1262, Long Range Low Power

LoRaWAN Class A Compatible

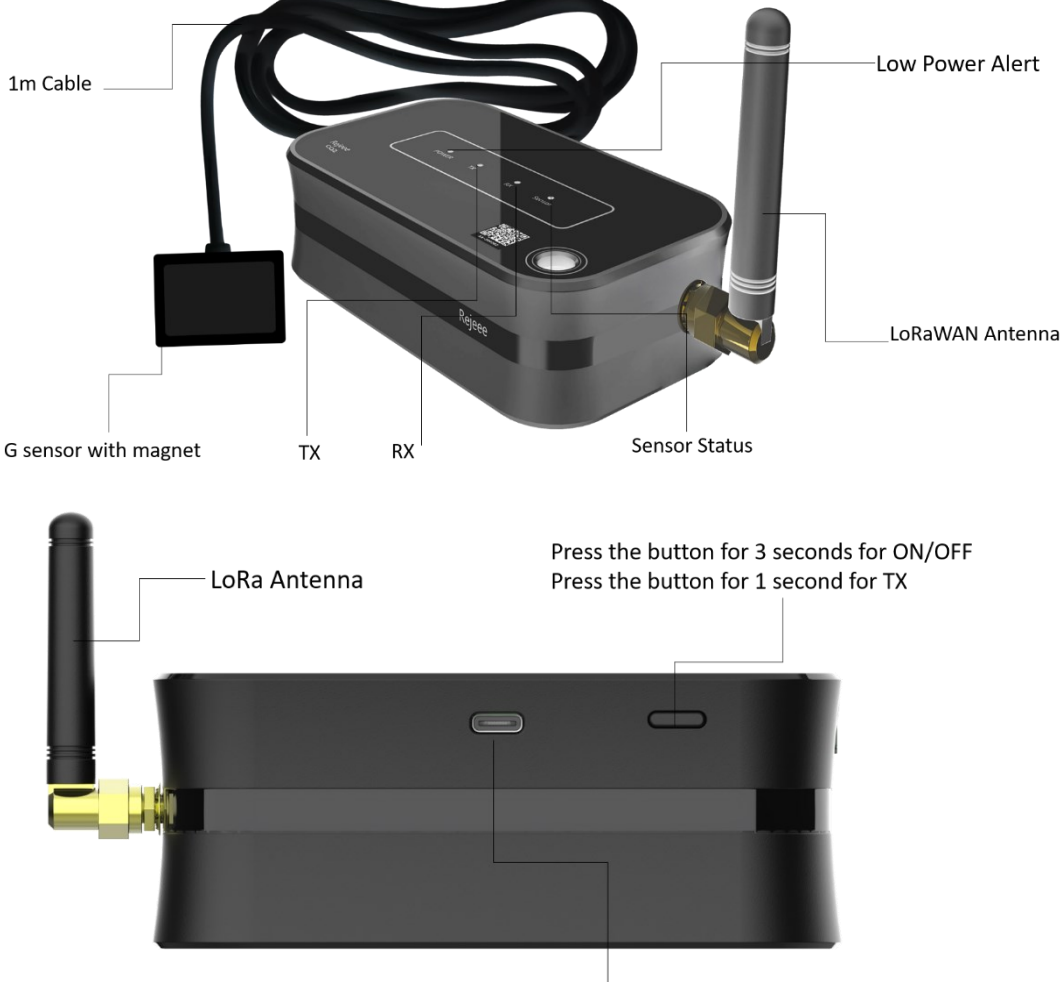

Type-C for Local Configuration

## 1.2 Details:

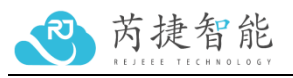

| Parameter      | Feature                                           |
|----------------|---------------------------------------------------|
| CPU            | M0+                                               |
| Wireless       | LoRaWAN(SX1262)                                   |
| Encryption     | AES128 Optional                                   |
| Power          | Built-in Li-battery (Changeable, and No Recharge) |
| Communication  | Half duplex                                       |
| Sensing Method | G sensor                                          |
| Power Capacity | 4500mAh                                           |
| Lifespan       | Up to 10 Years, Data Uploading for Every 10 mins  |
| Data Speed     | 300bps-62.5k bps                                  |
| Size           | 102mm*60mm*25mm                                   |
| TX Power       | 22dBm Max                                         |
| RX Sensitivity | -140 dBm                                          |
| Frequency      | CN 470MHz~510MHz<br>EU 868MHz<br>US 915MHz        |

1.3 Size: 102mm\*60mm\*25mm

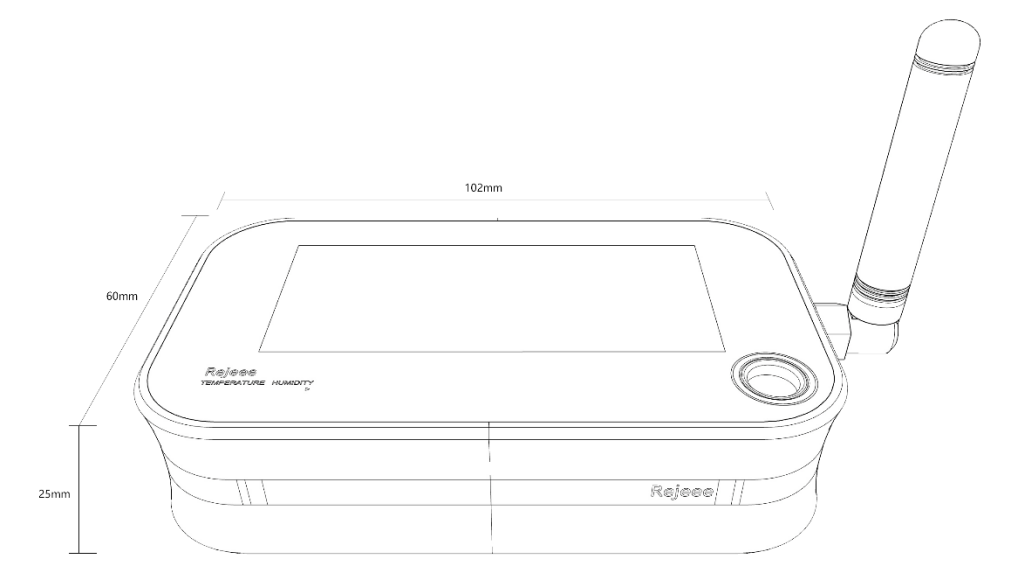

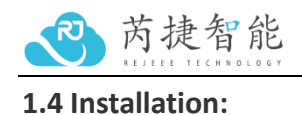

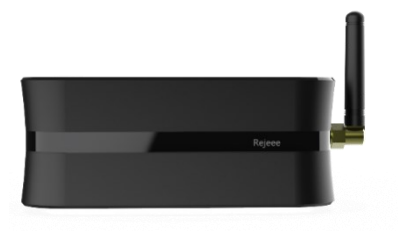

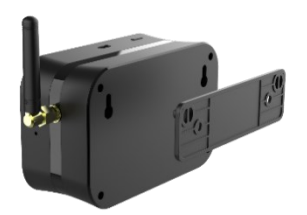

Lay the product flat on the tableHang on the wallFor the G sensor, you can attach to equipment with magnet as below:

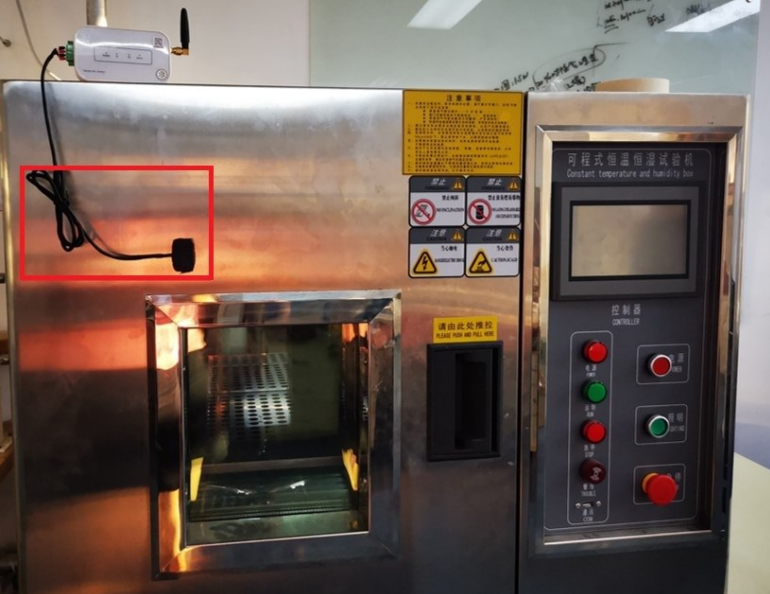

## 2. User Guide

Make sure antenna is installed before turn on the device.

## 2.1 Turn on/off the device

When you get the device, it is off. Just press the button for 5 seconds and you can turn on the device. When you turn on the device, there are 4 led on the top, all led will twinkle from left to right. If you turn off the device, press the button for 5 seconds and all led will twinkle from right to left, after turn off the device, no data collecting and uploading.

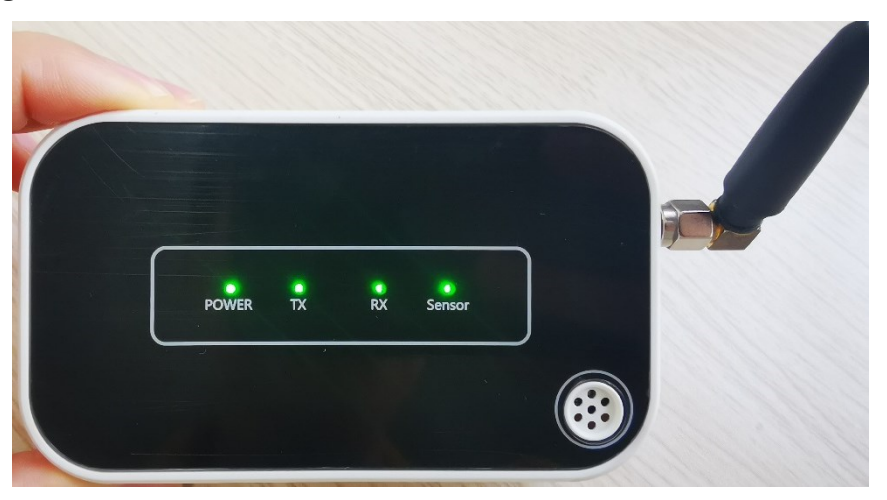

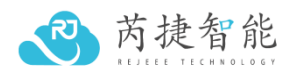

### 2.2 Data uploading by press the button

When turn on the device, normally the sensor will read data and upload every 10 mins, if you want to send data immediately, you can just press the button for 1 second, and sensor will read and upload data. While press the button, 4 led will be green at the beginning, and then TX led on the device will be green while sending data as below:

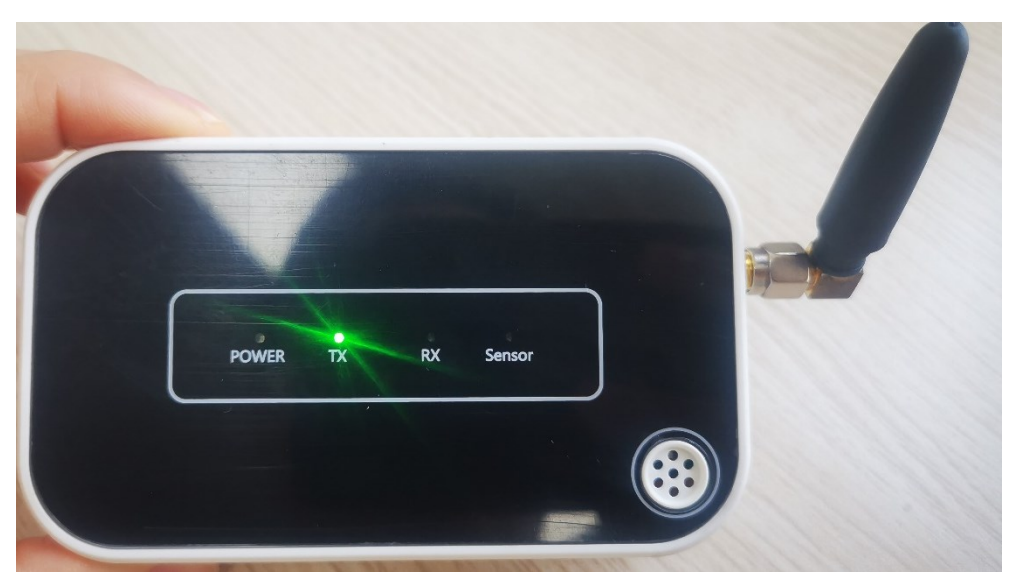

### 2.3 Led display on the device

4 led on top of the device, and they are POWER/TX/RX and SENSOR from left to right as below. POWER is the battery level, normally when you turn on the device, 4 led will be green which means the battery level is 100%. If only 3 led are green which means the battery is 75% left. There is low battery alert and POWER will be red while low battery level.

TX and RX means sensor is sending or receiving data.

Sensor is green means sensor is reading and uploading data, if sensor is red, that means sensor is not working, please kindly check if the sensor is will connected.

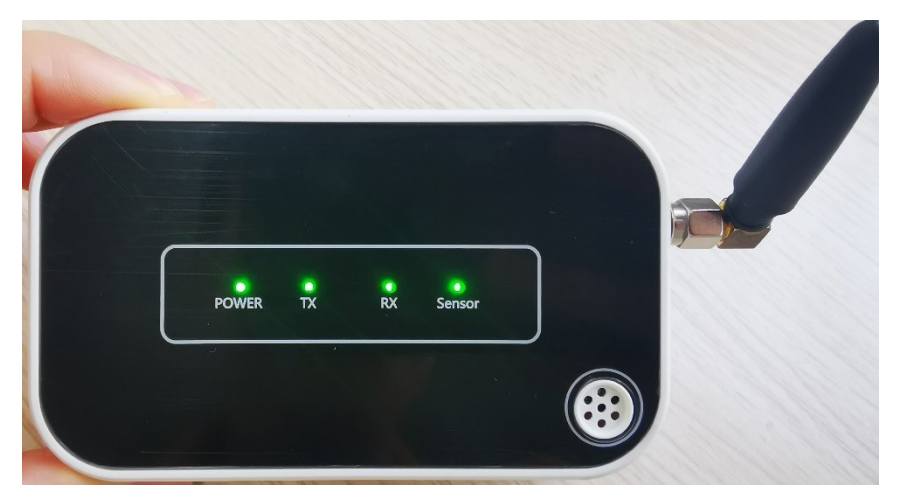

#### 2.4 USB-C Port

There is one USB-C port as below, which is for power on and config, connect device to laptop with a USB-C cable, and you can config the device, make sure to install USB

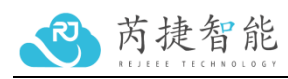

driver and here is the link for driver: <u>http://doc.rejeee.com/web/#/29?page\_id=190</u>

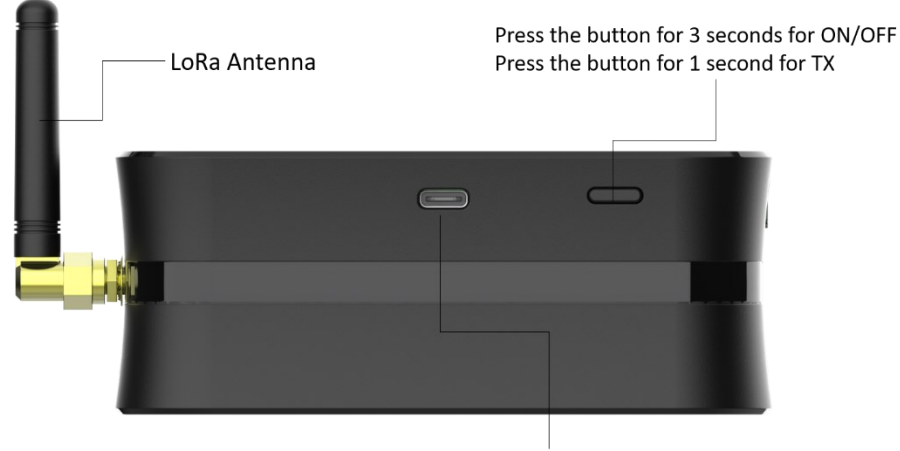

Type-C for Local Configuration

## 3. Data Uploading

When turn on the device, it will send data immediately, also you can press the button for 1 seconds, then the device will also send data. Normally when you get the device from factory, the reset time for data sending is every 10 mins, and if you want to change the time, you can connect the device to computer for config, later there is instruction about the time configuration.

## 4. Connect to LoRaWAN Network

#### LoRaWAN Network Structure

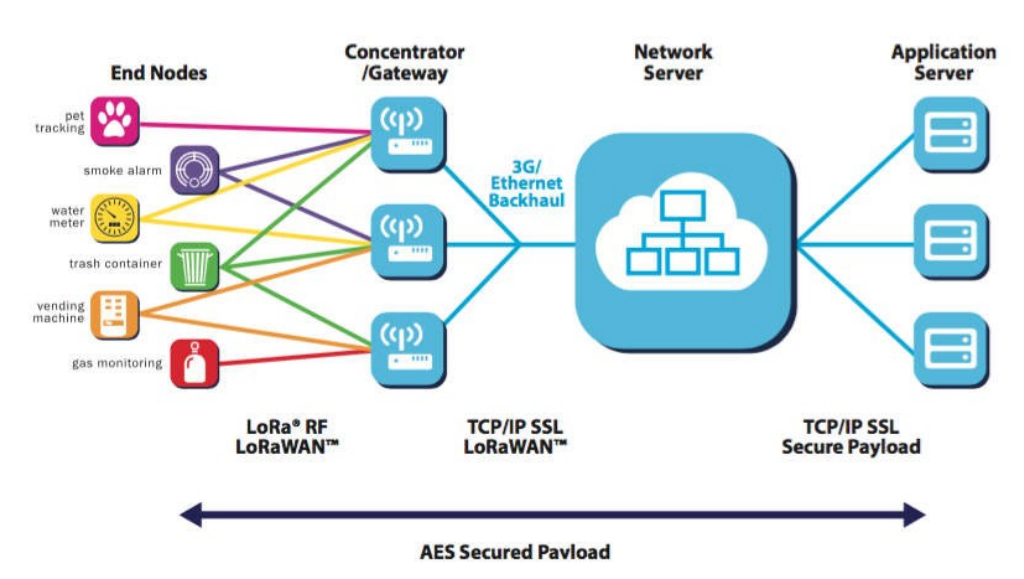

SL800EU vibration sensor is based on standard LoRaWAN Class A, so you can connect to any LoRaWAN network through OTAA.

On the back of device, you can find information as below, with this information, you can connect to any LoRaWAN server.

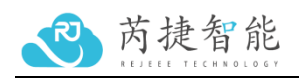

| Device EUI: | CACBB80100002296                     |
|-------------|--------------------------------------|
| APP EUI:    | CACBB8000000001                      |
| APP Key:    | 1122334455667788<br>9900AABBCCDDEEFF |

Here below take TTN as an example about how to connect the device to TTN server:

| From The LoRaWAN Device Repository Manually                                                                                                    |
|----------------------------------------------------------------------------------------------------|
| Frequency plan 🗇 *                                                                                                    |
| Europe 863-870 MHz (SF12 for RX2)                                                                                                    |
| LoRaWAN version ⑦*                                                                                                    |
| MAC V1.0.3                                                                                                    |
| Regional Parameters version ⑦*                                                                                                    |
| PHY V1.0.3 REV A                                                                                                    |
| Show advanced activation, LoRaWAN class and cluster settings A                                                                                                    |
| Activation mode ⑦*                                                                                                    |
| <ul> <li>Over the air activation (OTAA)</li> </ul>                                                                                                    |
| Activation by personalization (ABP)                                                                                                    |
| O Define multicast group (ABP & Multicast)                                                                                                    |
| Additional LoRaWAN class capabilities 🗇                                                                                                    |
| None (class A only)                                                                                                    |
| Network defaults (?)                                                                                                    |
|                                                                                                    |
| Use network's default MAC settings                                                                                                    |
| Use network's default MAC settings                                                                                                    |
| Image: Work of a later settings         Use network's default MAC settings         Cluster settings (*)         Use external LoRaWAN backend servers                                                                                                    |
| Image: Work of eladits ()         Image: Work of eladits ()         Use external LoRaWAN backend servers         DevEUI () *         () Generate       0/50 used                                                                                                    |
| Image: Section of Classics of Cluster settings         Cluster settings ⑦         Use external LoRaWAN backend servers         DevEUI ⑦*         ····································                                                                                                    |
| Verwork versatuls  Verwork's default MAC settings  Cluster settings  Verwork's default MAC settings  Use external LoRaWAN backend servers  DevEUI  Comparison  Comparison  Co |
| Vise network's default MAC settings     Cluster settings ⑦   Use external LoRaWAN backend servers   DevEUI ⑦*   ····································                                                                                                    |
| Vise network's default MAC settings     Cluster settings ⑦   Use external LoRaWAN backend servers     DevEUI ⑦*   ① Generate   AppEUI ⑦*   Fill with zeros   AppKey ⑦*                                                                                                    |
| Vise network's default MAC settings     Cluster settings ⑦     Use external LoRaWAN backend servers     DevEUI ⑦*     () Generate        AppKey ⑦*     () Generate     () Generate                                                                                                    |
| Vise network's default MAC settings     Cluster settings ⑦   Use external LoRaWAN backend servers   DevEUI ⑦*                                                                                                    |
| Vise network's default MAC settings     Cluster settings ⑦   Use external LoRaWAN backend servers   DevEUI ⑦*    ① Generate   O/50 used   AppEUI ⑦*   Fill with zeros   AppKey ⑦*   Custer ID ⑦*   Fill with zeros   Construction   Fill with zeros   AppKey ⑦*   Fill with zeros   Construction   Fill with zeros   AppKey ⑦*   Fill with zeros   AppKey ⑦*   Fill with zeros   AppKey ⑦*                                                                                                    |
| Vise network's default MAC settings     Cluster settings ⑦   Use external LoRaWAN backend servers     DevEUI ⑦*   ⑦ Generate   0/50 used     AppEUI ⑦*   Fill with zeros     AppKey ⑦*   ····································                                                                                                    |
| View Not Version S O   Use network's default MAC settings   Cluster settings ⑦   Use external LoRaWAN backend servers   DevEUI ⑦* Fill with zeros AppKey ⑦* End device ID ⑦* my-new-device This value is automatically prefilled using the DevEUI After registration I view registered end device                                                                                                    |

And here is the data decoder for TTN platform, just copy the information as below:

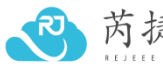

```
芮捷智能
```

```
1. function decodeUplink(input) {
2. var obj = {};
3. var warnings = [];
4. var len = input.bytes?input.bytes.length:0;
5. var offset = 0;
6. var dtype;
7.
8. offset++;
9. /**
10. * data of voltage level, voltage level is from0-31, 31 means 100%
   power;
11. */
12. obj.level = (input.bytes[offset++]&0x1F);
13. /**
14. * Data of voltage, the value is 100mV, if data is 33, that means
   voltage is 3300mV.
15. */
16. obj.vol = (input.bytes[offset++]);
17. do {
18. dtype = input.bytes[offset++];
19. /**
20. * dtype: Sensor type:
21. */
22. if(0x01 == dtype){
23. /**
24. * dtype 01: Vibration sensor data
25. evt: Event: 1: Vibration, 0: No vibration
26. acceX: X-axis acceleration
27. acceY: Y-axis acceleration
28. acceZ: Z-axis acceleration
29. angle: Rotation angle
30. */
31. obj.evt = input.bytes[offset++];
32. obj.acceX = (((input.bytes[offset] & 0x80 ? input.bytes[offset] -
   0x100 : input.bytes[offset]) << 8) + input.bytes[offset+1])</pre>
33. offset += 2;
34. obj.acceY = (((input.bytes[offset] & 0x80 ? input.bytes[offset] -
   0x100 : input.bytes[offset]) << 8) + input.bytes[offset+1])</pre>
35. offset += 2;
36. obj.acceZ = (((input.bytes[offset] & 0x80 ? input.bytes[offset] -
   0x100 : input.bytes[offset]) << 8) + input.bytes[offset+1])</pre>
37. offset += 2;
38. obj.angle = input.bytes[offset++];
39. } else if(0x04 == dtype){
```

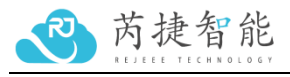

```
40.
41. /**
42. * dtype 04: Temperature sensor data
43. temperature: Temperature value
44. */
45. obj.temperature = (((input.bytes[offset] & 0x80 ?
   input.bytes[offset] - 0x100 : input.bytes[offset]) << 8) +</pre>
   input.bytes[offset+1]) / 10;
46. offset += 2;
47. if (obj.temperature < -10) {
48. warnings.push("it's cold");
49. }
50. } else if(0x05 == dtype){
51. /**
52. * dtype 05: Humidity sensor data
53. humidity: Humidity percentage, magnified 100 times
54. */
55. obj.humidity = input.bytes[offset++];
56. } else if(0x06 == dtype) {
57. /**
58. * dtype 06: 02 sensor data
59. oxygen: O2 concentration, magnified 100 times
60. */
61. obj.oxygen = input.bytes[offset++];
62. } else if(0x30 == dtype) {
63. /**
64. * dtype 06: Other gas sensor data, like CO2, SF etc.
65. volume: Other gas concentration, magnified 100 times
66. */
67. var 1 = input.bytes[offset++];
68. var gastype = input.bytes[offset++];
69. obj.volume = ((input.bytes[offset] << 24) +
   (input.bytes[offset+1] << 16) + (input.bytes[offset+2] << 8) +</pre>
   input.bytes[offset+3])/100;
70. offset += 4;
71. if (obj.volume < 0) {
72. warnings.push("it's invalid");
73. }
74. }
75.len = len - offset;
76. } while(len > 0)
77.
78. return {
79. data: obj,
```

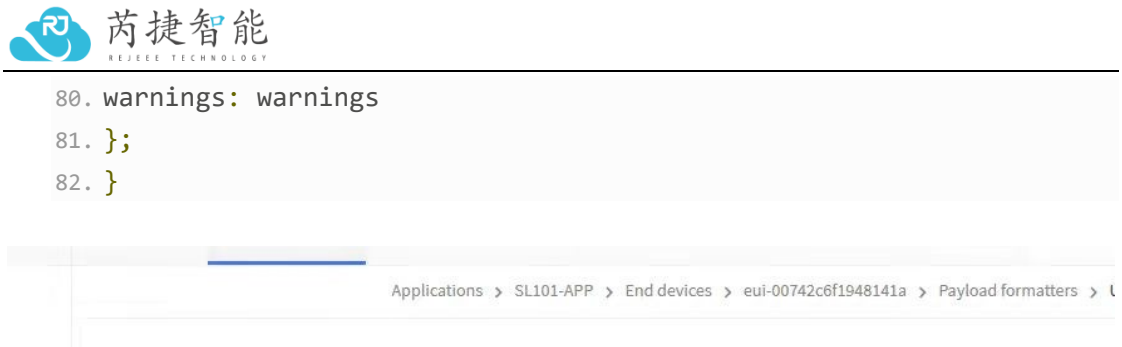

|                                          | • La                                                                       | st seen 6 days ago | <b>↑</b> 1 ↓ n/a | _        |                    |         |
|------------------------------------------|----------------------------------------------------------------------------|--------------------|------------------|----------|--------------------|---------|
|                                          | o                                                                          | verview Live data  | Messaging        | Location | Payload formatters | Caiming |
| Uplink                                   | Downlink                                                                   |                    |                  |          |                    |         |
| Setup                                    |                                                                            |                    |                  |          |                    |         |
| Formatter type                           |                                                                            |                    | · •              |          |                    |         |
| Formatter para                           | meter*                                                                     |                    |                  |          |                    |         |
| 1 <i>functi</i><br>2 <i>retu</i><br>3 da | <pre>on decodeUplink(input<br/>rn {<br/>ta: {<br/>bytes: input.bytes</pre> | copy here          | e                |          |                    |         |

## 5. Wireless LoraWAN Sensor Data Format

Picture as below, FRMPayload is sensor data.

PHYPayload:

| MHDR | MACPayload    | MIC |
|------|---------------|-----|
|      | or            |     |
| MHDR | Join-Request  | MIC |
|      | or            |     |
| MHDR | Join-Response | MIC |

MACPayload:

| FHDR   | FPort       | FRMPayload |
|--------|-------------|------------|
| Figure | MAC payload | structure  |

| FRMPayload= | MIC |        |         |
|-------------|-----|--------|---------|
| Data 1      |     | Data N | 4 Bytes |

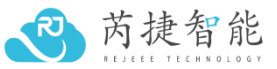

| MHDR | FHDR | FPort | Type+Value | Type+Value | Type+Value |  |
|------|------|-------|------------|------------|------------|--|
|      |      |       | N Bytes    | N Bytes    | N Bytes    |  |

### 6. Sensor Data Definition

Device Info(0x00)

| Туре   | Value                 |                                                                         |         |  |  |  |  |  |  |  |
|--------|-----------------------|-------------------------------------------------------------------------|---------|--|--|--|--|--|--|--|
| 1 Byte | 2 Bytes               |                                                                         |         |  |  |  |  |  |  |  |
| Status | Version               | Level                                                                   | Reserve |  |  |  |  |  |  |  |
|        | 3bit                  | 5bit                                                                    | 1 Byte  |  |  |  |  |  |  |  |
| 0x00   | 000 х хххх уууууу     | 000 x xxxx ууууууу                                                      |         |  |  |  |  |  |  |  |
|        | First 3 is version, l | First 3 is version, last 5 is battery level from 0-31, 0 means there is |         |  |  |  |  |  |  |  |
|        | no power, and 31      | means 100% battery                                                      | ν.      |  |  |  |  |  |  |  |

### G sensor(0x01)

| Туре   |                |                                            |        |  |  |  |  |
|--------|----------------|--------------------------------------------|--------|--|--|--|--|
| 1 Byte | length         | length X 2Bytes                            |        |  |  |  |  |
|        | 1 Byte         | Y 2Bytes                                   | 1 Byte |  |  |  |  |
|        |                | Z 2Bytes                                   |        |  |  |  |  |
| 0x01   | 0x00 Regular   | High in front, low in back, int_ 16 signed |        |  |  |  |  |
|        | 0x01 Vibration | number                                     |        |  |  |  |  |
|        |                | e.g 0050 0020 0030                         |        |  |  |  |  |
|        |                | is X=80; Y=32; Z=48                        |        |  |  |  |  |

#### For Example:

FRM Payload is 00 3F 24 01 00 0040 0080 FC40 00 00 is device information 3F (binary is 0011 1111b)version 1 and level 31 24 is for reserve 01 is vibrating 00 regular status 0040 is X=64mg 0080 is Y= 128mg FC40 is Z= -960mg

00 is reserve

## 7. Local Configuration:

Note: Factory reset data uploading is every 10 mins, customers can change data uploading frequency as below:

Connect sensor with a USB-C cable to computer for local configuration, through local

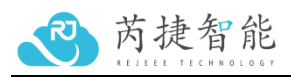

configuration, you can change the packet frequency. Download config tool here: http://doc.rejeee.com/web/#/29?page\_id=203 unpack the document as below:

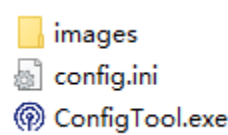

Double click ConfigTool.exe to the page below, this is the factory default parameters, and you can change each one to connect to other network, but normally customer only need to change data uploading period.

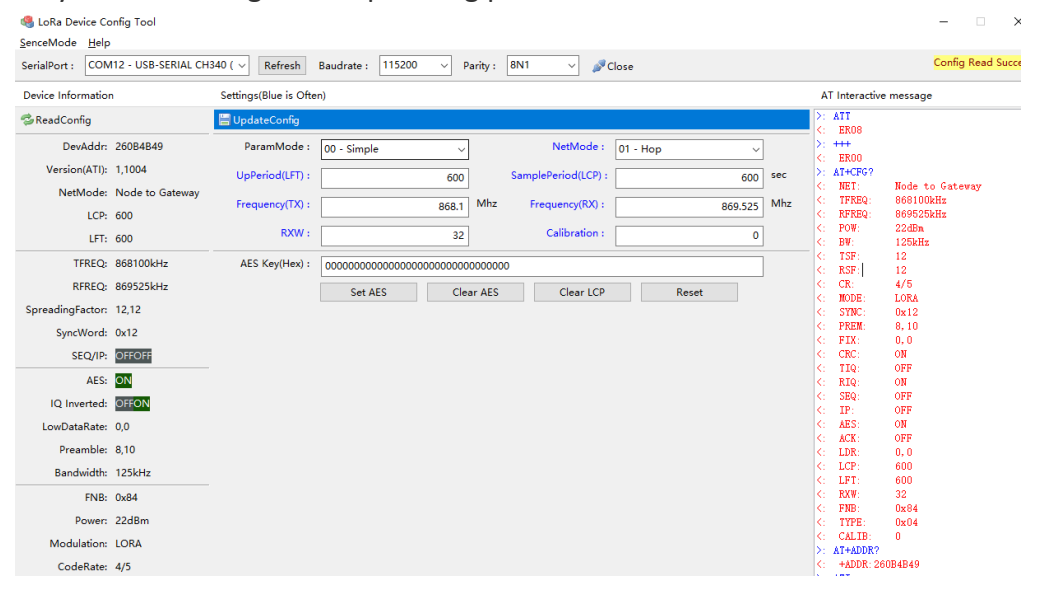

#### **Parameters interpretation**

LFT: Data uplink period

LCP: Sensor sample period

RXW: Preheat period for Gas Sensor, unit is seconds

Calibration: Gas Sensor calibration value, unit is 0.01

Following below steps to change packet uploading period:

- 1. Refresh
- 2. Open the serial port

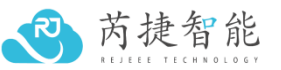

|                                                           | EJEEE TECHNO                     | OLOGY                    |                                         |         |                     |          |        |     |                        |     |
|-----------------------------------------------------------|----------------------------------|--------------------------|-----------------------------------------|---------|---------------------|----------|--------|-----|------------------------|-----|
| SenceMode Help<br>SenceMode Help<br>SerialPort :<br>■ USE | nfig Tool<br>3-SERIAL CH340 (CON | 1<br>(12) V Refresh      | Baudrate : 9600 V                       | arity : | 8N1 V ØC            | pen      |        |     | -                      | - × |
| COM                                                       | 12 - USB-SERIAL CH               | 840 (CO)                 |                                         |         |                     | ·        |        |     |                        |     |
| Device InformCOM                                          | 1 - ELTIMA Virtual Se            | erial Ports(Blue is Ofte | en)                                     |         |                     |          |        |     | AT Interactive message |     |
| ReadConfig                                                | 2 - ELTIVIA Virtual Se           | and pontateConfig        |                                         |         |                     |          |        |     |                        |     |
| 3 DevAddr:                                                | ??                               | ParamMode :              | 00 - Simple ~                           | ]       | NetMode :           | 00 - Fix | ~      |     |                        |     |
| Version(ATI):                                             | ??                               | UpPeriod(LFT) :          | 0                                       |         | SamplePeriod(LCP) : |          | 0      | sec |                        |     |
| NetMode:                                                  | ??                               | Frequency(TX) :          | 433.00                                  | Mhz     | Frequency(RX) :     |          | 433.00 | Mhz |                        |     |
| LCP:                                                      | ??                               | DVM.                     |                                         | 1       | C-libertion .       |          |        |     |                        |     |
| LFT:                                                      | ??                               |                          | 0                                       |         | Calibration :       |          | 0      |     |                        |     |
| TFREQ:                                                    | ??                               | AES Key(Hex) :           | 000000000000000000000000000000000000000 | 000000  | 00                  |          |        |     |                        |     |
| RFREQ:                                                    | ??                               |                          | Set AES Cle                             | ar AES  | Clear LCP           | R        | eset   |     |                        |     |
| SpreadingFactor:                                          | ??                               |                          |                                         |         |                     |          |        |     |                        |     |
| SyncWord:                                                 | ??                               |                          |                                         |         |                     |          |        |     |                        |     |
| SEQ/IP:                                                   | ?? ??                            |                          |                                         |         |                     |          |        |     |                        |     |
| AES:                                                      | ??                               |                          |                                         |         |                     |          |        |     |                        |     |
| IQ Inverted:                                              | ?? ??                            |                          |                                         |         |                     |          |        |     |                        |     |
| LowDataRate:                                              | ??                               |                          |                                         |         |                     |          |        |     |                        |     |
| Preamble:                                                 | ??                               |                          |                                         |         |                     |          |        |     |                        |     |
| Bandwidth:                                                | ??                               |                          |                                         |         |                     |          |        |     |                        |     |
| FNB:                                                      | ??                               |                          |                                         |         |                     |          |        |     |                        |     |
| Power:                                                    | ??                               |                          |                                         |         |                     |          |        |     |                        |     |
| Modulation:                                               | ??                               |                          |                                         |         |                     |          |        |     |                        |     |
| CodeRate:                                                 | ??                               |                          |                                         |         |                     |          |        |     |                        |     |
| CRC:                                                      | ??                               |                          |                                         |         |                     |          |        |     |                        |     |

## 3. Read current configuration

| 4 LoRa Device Concerning SenceMode Help | onfig Tool          |                        |             |                                         |             |         |                 |              |          |         |     |               |                |                              |
|-----------------------------------------|---------------------|------------------------|-------------|-----------------------------------------|-------------|---------|-----------------|--------------|----------|---------|-----|---------------|----------------|------------------------------|
| SerialPort : CON                        | 112 - USB-SERIAL CH | 340 ( 🗸 🛛 Refresh      | Baudrate :  | 115200                                  | P           | arity : | 8N1 ~           | <i>»</i> c   | lose     |         |     |               |                | Config Read Su               |
| Device Information                      | n                   | Settings(Blue is Ofter | n)          |                                         |             |         |                 |              |          |         |     | AT            | Interactive    | message                      |
| 🤹 ReadConfig                            |                     | 📙 UpdateConfig         |             |                                         |             |         |                 |              |          |         |     | ):<br>(       | ++++           |                              |
| DevAddr:                                | 260B4B49            | ParamMode :            | 00 - Simple |                                         | ~           |         | NetMoo          | de :         | 01 - Hop | ~       |     | <:<br>k       | >: +++         |                              |
| Version(ATI):                           | 1,1004              | UpPeriod(LFT) :        |             |                                         | 600         |         | SamplePeriod(L0 | CP) :        |          | 600     | sec | ×:<br>>:      | AT+CFG?        |                              |
| NetMode:                                | Node to Gateway     | Frequency(TX) :        |             |                                         | <b>60 1</b> | Mhz     | Frequency/R     | <b>x</b> 1 - |          | 050 525 | Mhz | <:<br><:      | NET:<br>TFREQ: | Node to Gateway<br>868100kHz |
| LCP:                                    | 600                 | frequency(iv).         |             | 0                                       | 08.1        |         | riequency(it    |              |          | 809.525 |     | <:<br>2       | RFREQ:<br>POW- | 869525kHz                    |
| LFT:                                    | 600                 | RXW :                  |             |                                         | 32          |         | Calibratio      | on :         |          | 0       |     | K:            | B¥:            | 125kHz                       |
| TFREQ:                                  | 868100kHz           | AES Key(Hex) :         | 000000000   | 000000000000000000000000000000000000000 | 0000        | 00000   | 00              |              |          |         |     | K)<br>K)      | TSF:<br>RSF:   | 12                           |
| RFREQ:                                  | 869525kHz           |                        | Set AES     | s                                       | Clea        | ar AES  | Clear           | LCP          | Reset    |         |     | <:<br>Z       | CR:            | 4/5                          |
| SpreadingFactor:                        | 12,12               |                        |             |                                         |             |         |                 |              |          |         |     | ki<br>Ki      | SYNC:          | 0x12                         |
| SyncWord:                               | 0x12                |                        |             |                                         |             |         |                 |              |          |         |     | <:            | PREM:          | 8,10                         |
|                                         | orrorr              |                        |             |                                         |             |         |                 |              |          |         |     | <:<br>2       | FIX:<br>CRC:   | 0,0<br>OM                    |
| SEQ/IP:                                 | OFFOFF              |                        |             |                                         |             |         |                 |              |          |         |     | K:            | TIQ:           | OFF                          |
| AES:                                    | ON                  |                        |             |                                         |             |         |                 |              |          |         |     | <:            | RIQ:           | ON                           |
| IO Inverted:                            | OFFON               |                        |             |                                         |             |         |                 |              |          |         |     | <:            | SEQ:           | OFF                          |
|                                         |                     |                        |             |                                         |             |         |                 |              |          |         |     | 8             | IP:<br>APS:    | OFF                          |
| LowDataKate:                            | 0,0                 |                        |             |                                         |             |         |                 |              |          |         |     | K:            | ACK:           | OFF                          |
| Preamble:                               | 8,10                |                        |             |                                         |             |         |                 |              |          |         |     | <b>&lt;</b> : | LDR:           | 0, 0                         |
| Bandwidth:                              | 125kHz              |                        |             |                                         |             |         |                 |              |          |         |     | <b>&lt;</b> : | LCP:           | 600                          |
|                                         |                     |                        |             |                                         |             |         |                 |              |          |         |     | 8             | LFT:<br>RVW-   | 6UU<br>22                    |
| FNB:                                    | 0x84                |                        |             |                                         |             |         |                 |              |          |         |     | K:            | FNB:           | 0x84                         |
| Power:                                  | 22dBm               |                        |             |                                         |             |         |                 |              |          |         |     | <:            | TYPE:          | 0x04                         |
| Modulation:                             | LORA                |                        |             |                                         |             |         |                 |              |          |         |     | <:            | CALIB:         | 0                            |
|                                         |                     |                        |             |                                         |             |         |                 |              |          |         |     | [2:]          | AT+ADDR?       |                              |

4. Update the date uploading period for LCP and LFT.

| <b>这</b> 芮捷智能                  |                     |                        |                                         |                                         |                   |             |         |     |                      |                   |  |  |
|--------------------------------|---------------------|------------------------|-----------------------------------------|-----------------------------------------|-------------------|-------------|---------|-----|----------------------|-------------------|--|--|
| 🍓 LoRa Device Co               | onfig Tool          |                        |                                         |                                         |                   |             |         |     |                      | - D >             |  |  |
| <u>S</u> enceMode <u>H</u> elp |                     |                        |                                         |                                         |                   |             |         |     |                      |                   |  |  |
| SerialPort : CON               | 112 - USB-SERIAL CH | 1340 ( 🗸 🛛 Refresh     | Baudrate : 115200                       | ~ Parity                                | : 8N1 🗸 🤞         | Close       |         |     |                      | Config Read Succe |  |  |
| Device Information             | 1                   | Settings(Blue is Ofter | n)                                      |                                         |                   |             |         |     | AT Interactive       | message           |  |  |
| SeadConfig                     |                     | 📙 UpdateConfig 5       |                                         |                                         |                   |             |         | >   | : +++                |                   |  |  |
| DevAddr:                       | 260B4B49            | ParamMode :            | 00 - Simple                             | ~                                       | NetMode           | : 01 - Hop  | ~       | (   | 2 2: +++<br>2 2: +++ |                   |  |  |
| Version(ATI):                  | 1,1004              | UnPeriod/LET) -        |                                         | 1200                                    | SamplePeriod(ICP) |             | 1000    | sec | ER00<br>AT+CFG?      |                   |  |  |
| NetMode:                       | Node to Gateway     | oprenou(21).           |                                         | 1200                                    | sumpler enou(cer, |             | 7 1200  |     | NET:                 | Node to Gateway   |  |  |
| LCP:                           | 600                 | Frequency(TX) :        |                                         | 868.1 Mh                                | z Frequency(RX)   | :           | 869.525 | Mhz | RFREQ:               | 869525kHz         |  |  |
| LFT:                           | 600                 | RXW :                  |                                         | 32                                      | Calibrati         | 1           | 0       |     | : POW:<br>: BW:      | 22dBn<br>125kHz   |  |  |
| TFREQ:                         | 868100kHz           | AES Key(Hex) :         | 000000000000000000000000000000000000000 | 000000000000000000000000000000000000000 | 000               |             |         |     | TSF:                 | 12                |  |  |
| RFREO:                         | 869525kHz           |                        | 0.1150                                  |                                         |                   |             |         | <   | C RSP:               | 4/5               |  |  |
| SpreadingEactor:               | 12.12               | /                      | Set AES                                 | elear AE                                | S Clear LC        | Kese        | et      | 4   | MODE:                | LORA<br>0w12      |  |  |
| SuncWords                      | 0-12                |                        |                                         |                                         |                   |             |         | X   | PREM:                | 8, 10             |  |  |
| Syneword.                      | OFFOFF              |                        |                                         |                                         |                   |             |         |     | C FIX:               | 0, 0<br>0W        |  |  |
| SEQ/IP:                        | OFFOFF              |                        |                                         |                                         |                   |             |         | k   | TIQ:                 | OFF               |  |  |
| AES:                           | ON                  | 4 you d                | can change s                            | some par                                | ametsers val      | ue as neede | a       | 4   | RIQ:                 | ON                |  |  |
| IQ Inverted:                   | OFF <mark>ON</mark> |                        |                                         |                                         |                   |             |         |     | C SEQ:               | OFF               |  |  |
| LowDataRate:                   | 0,0                 |                        |                                         |                                         |                   |             |         | <   | AES:                 | ON                |  |  |
| Preamble:                      | 8.10                |                        |                                         |                                         |                   |             |         |     | C ACK:               | OFF               |  |  |
| Des de l'alde                  | 1051-01-            |                        |                                         |                                         |                   |             |         | <   | LDR:                 | 600               |  |  |
| bandwidth:                     | 120KHZ              |                        |                                         |                                         |                   |             |         | <   | : LFT:               | 600               |  |  |
| FNB:                           | 0x84                |                        |                                         |                                         |                   |             |         |     | EXW:                 | 32                |  |  |
| Power:                         | 22dBm               |                        |                                         |                                         |                   |             |         | k   | TYPE:                | 0x04              |  |  |
| Modulation                     | LORA                |                        |                                         |                                         |                   |             |         | <   | CALIB:               | 0                 |  |  |

5. Update config, and when configuration update successfully, close the config tool, and local configuration has been finished.

| Settings(Blue is Ofte | n)                                     |                     | AT Interactive message |                                         |                                                                                                    |                                                                                                    |
|-----------------------|----------------------------------------|---------------------|------------------------|-----------------------------------------|----------------------------------------------------------------------------------------------------|----------------------------------------------------------------------------------------------------|
| UpdateConfig          |                                        |                     |                        | >                                       | AT+LCP=04                                                                                                    | 30                                                                                                    |
| ParamMode :           | 00 - Simple 🗸                          | NetMode :           | 01 - Hop 🗸 🗸           | sec   C   C   C   C   C   C   C   C   C | AT+LFT=04H<br>OK                                                                                                    | 30                                                                                                    |
| UpPeriod(LFT) :       | 1200                                   | SamplePeriod(LCP) : | 1200                   |                                         | : AT+CFG?<br>: NET:<br>: TFREQ:<br>: TFREQ:<br>: POW:<br>: BW:<br>: TSF:<br>: CR:<br>: MODE:<br>: SYNC:<br>: SYNC:<br>: PREM:<br>: FIX:<br>: CRC:<br>: TIQ:<br>: RIQ:<br>: REQ:<br>: LCP:<br>LCP:<br>LCP:<br>LCP:<br>: LCP:<br>: RW:<br>: FNE:<br>: RVE:<br>: RV | Node to Gateway<br>868100kHz<br>869525kHz                                                                       |
| Frequency(TX) :       | 868.1                                  | Mhz Frequency(RX) : | 869.525                |                                         |                                                                                                    |                                                                                                    |
| RXW :                 | 32                                     | Calibration :       | 0                      |                                         |                                                                                                    | 22dBm<br>125kHz                                                                                                 |
| AES Key(Hex) :        | 00000000000000000000000000000000000000 | INFIG_UPDATE_OK     | X<br>Reset             |                                         |                                                                                                    | 125kHz<br>12<br>12<br>4/5<br>LORA<br>0x12<br>8,10<br>0,0<br>OFF<br>OFF<br>OFF<br>0FF<br>0FF<br>0FF<br>0FF<br>0F |
|                       |                                        |                     |                        | <                                       | : CALIB:                                                                                                    | 0                                                                                                    |

## 8. Shipping list

LoRaWAN vibration sensor\*1 Mounting brackets\*1 LoRaWAN antenna\*1